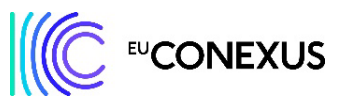

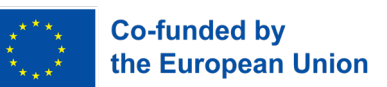

#### Instructions on how to apply for Micro-credentials in Smart Urban Coastal Sustainability

lf:

- you meet the programme's requirements you are a Bachelor student in one of the 9 partner universities of EU-CONEXUS and your English is on B2 level,
- you have already chosen the micro-credentials that you would like to participate in (available on <u>EU-CONEXUS website</u>),
- you have consulted the timetables of the classes (available at the website of each micro-credential separately),
- you have read the rules of the programme, Guidelines for students,

you are ready to apply! 😊

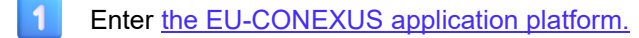

2 Choose the application period that is currently available:

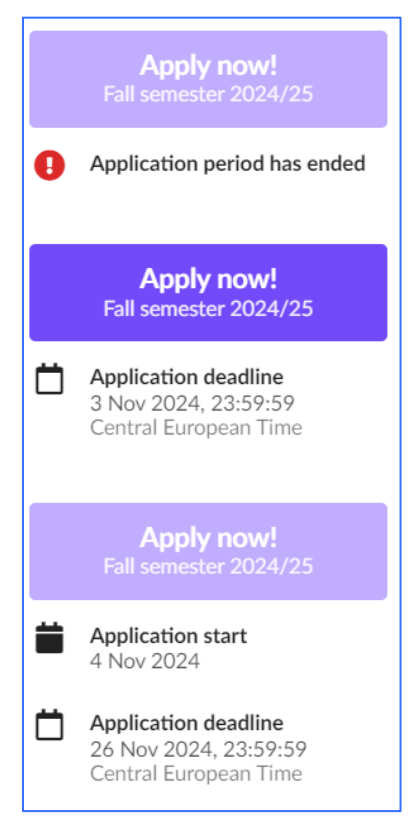

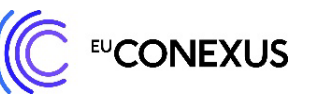

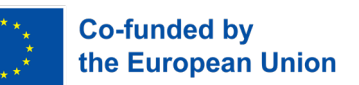

The application form will be displayed. Please fill it in, carefully reading the instructions. The form has 9 sections and all of them need to be filled in before submitting.

| < Next page >      |                                                 | Save as a draft Submit                                                                        |
|--------------------|-------------------------------------------------|-----------------------------------------------------------------------------------------------|
|                    |                                                 | Time until deadline:<br>in 2 weeks                                                            |
| Profile            | Given name *                                    | National identification number *                                                              |
| Programme          | Family name <b>*</b>                            | Your national identification, identity or insurance number, as appropriate. More information. |
| Contacts           |                                                 | Identification document type *                                                                |
| Education          | Please write your name exactly as shown in your | O Passport                                                                                    |
| School Information | passport.                                       | O ID-card                                                                                     |
| Privacy Policy     | Gender *                                        | Please choose your primary identification document<br>type.                                   |
| Documents          | Please choose -                                 | Passport                                                                                      |
| Checklist          | Citizenship <b>*</b>                            | Number                                                                                        |
|                    | Choose a country -                              |                                                                                               |
|                    | I have a double citizenship                     |                                                                                               |

You can save the draft of the application at any stage and come back to the application anytime, before the application deadline.

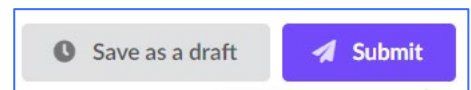

3

4

#### 5 How to fill in the *Programme* section:

| Profile            |                                                                                        |
|--------------------|----------------------------------------------------------------------------------------|
| Home university    | Mcs         Micro-credentials in SmUCS                                                 |
| Programme          | Micro-credentials, distance learning English                                           |
| Contacts           |                                                                                        |
| Education          |                                                                                        |
| School Information | Don't forget to                                                                        |
| Privacy Policy     | studyplan!                                                                             |
| Documents          | You are only allowed one choice.                                                       |
| Checklist          | If you want to change your priorities, you need to clear your current choice(s) first. |

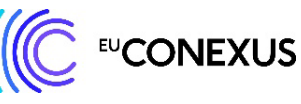

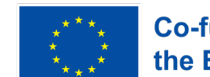

Co-funded by the European Union

To be able to choose the micro-credentials you want to participate in, you need to complete your study plan.

After clicking on "My study plan", you get redirected to the website where you can choose the micro-credentials from the dropdown list:

| You have currently chosen 0 ECTS credits | You have currently chosen 0 ECTS credits Add a new subject | ⊞ | You must choose 1.0 - 3.0 ECTS cr       | redits |   |
|------------------------------------------|------------------------------------------------------------|---|-----------------------------------------|--------|---|
|                                          | <ul> <li>Add a new subject</li> </ul>                      |   | You have currently chosen 0 ECTS credit | ts     | 1 |
|                                          | <ul> <li>Add a new subject</li> </ul>                      |   |                                         |        |   |

Once you click on the arrow on the dropdown list, a list of the micro-credentials gets displayed. They are all visible once you scroll up and down.

| Coastal |                                                                                                    |  |
|---------|----------------------------------------------------------------------------------------------------|--|
| 02      | Cybersecurity for smart ports & shipping organizations 1.0 ECTS Micro Credentials Fall semester English |  |
| Smart   |                                                                                                    |  |
| 02      | System thinking and system dynamic modelling 1.0 ECTS Micro Credentials Fall semester English           |  |
| Technie | cal University of Civil Engineering Bucharest                                                           |  |
|         |                                                                                                    |  |

Each time you click on the chosen micro-credential, it gets added to your study plan.

6

|          |                                                                    | You must choose      | • <b>1.0 - 3.0</b> ECTS credits |               |                   |                 |   |
|----------|--------------------------------------------------------------------|----------------------|---------------------------------|---------------|-------------------|-----------------|---|
|          |                                                                    | You have currently c | hosen 1 ECTS credits            |               |                   |                 |   |
| 02       | System thinking and system dynamic modellin<br>Klaipeda University | s 🖸                  | English                         | Fall semester | Micro Credentials | <b>1.0</b> ECTS |   |
| +<br>Bre | Add a new subject                                                  |                      |                                 |               |                   |                 | • |

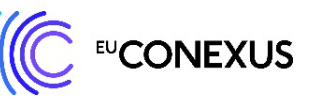

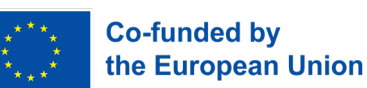

You can add and delete the micro-credentials to your study plan until you submit your application. You can choose minimum 1 micro-credential and maximum 3 of them per each semester.

Once you finish choosing the micro-credentials you need to save your study plan on the upper part of the same website (without coming back):

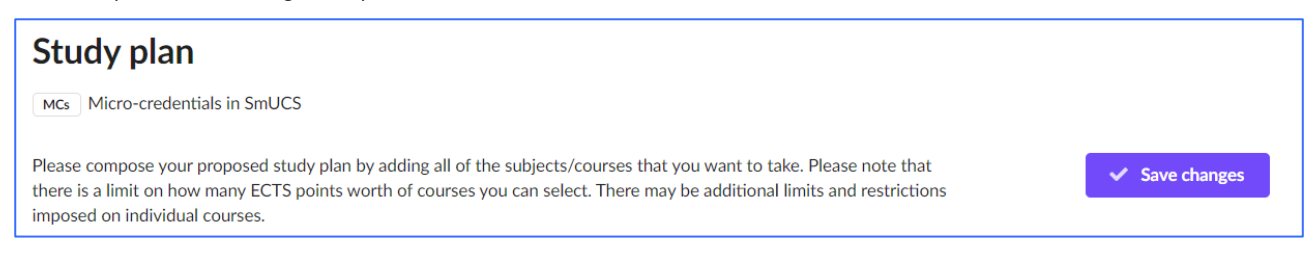

After coming back to the application form, you continue filling in the information about yourself:

| Profile<br>Home university | Mcs Micro-credentials in SmUCS My studyplan                                            |
|----------------------------|----------------------------------------------------------------------------------------|
| Programme                  | The micro-credentials, distance learning The English                                   |
| Contacts                   |                                                                                        |
| Education                  |                                                                                        |
| School Information         | Don't forget to<br>complete your                                                       |
| Privacy Policy             | studyplan!                                                                             |
| Documents                  | You are only allowed one choice.                                                       |
| Checklist                  | If you want to change your priorities, you need to clear your current choice(s) first. |

Once you get to the Checklist, you need to click on the task "MCs Proof of English language proficiency":

| Profile            |                                                                 |
|--------------------|-----------------------------------------------------------------|
| Home university    | MCs Proof of English language proficiency                       |
| Programme          | I have NOT uploaded language certificate yet blocks application |
| Contacts           |                                                                 |
| Education          |                                                                 |
| School Information |                                                                 |
| Privacy Policy     |                                                                 |
| Documents          |                                                                 |
| Checklist          |                                                                 |

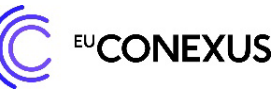

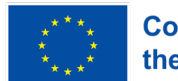

Co-funded by the European Union

There are 4 options and one to be chosen out of them:

| MCs Proof of English language profic                                                                                                    | iency                                                                                                    |
|----------------------------------------------------------------------------------------------------|----------------------------------------------------------------------------------------------------|
| To be eligible, you need to have English level<br>B2.<br>Please attach relevant proof of your English<br>language proficiency. If you want to attached<br>more than one file, please merge them together<br>into one PDF.<br>If you do not have any certificate or proof of<br>Engish, please check your level by completing<br>online English Placement Test (max. 25 min:<br>academy.europa.eu/local/euacademy/pages/co<br>urse/assessment-overview.php?title=english-<br>placement-test) and attach the certificate<br>provided in PDF.<br>Your home university will check your document<br>and will contact you in case an additional<br>verification of your English level is necessary.<br>Special case: If you are SETU/WIT student with<br>English as your first language, choose this<br>option and upload your identity document. For<br>SETU/WIT students only. | Please choose one of the options below to best reflect your preference or current situation.  I have NOT uploaded language certificate yet I am SETU/WIT student with English as my first language. I am uploading my ID/passport/driving licence (one of them). I am attaching my English certificate - sufficient proof of min. B2 level I have completed online English Placement Test test and I am attaching the certificate If you do not have any certificate or proof of Engish, please check your level by completing online English Placement Test. It will take you maximum 25 minutes to complete it. Later on, attach a PDF file with the certificate provided. academy.europa.eu/local/euacademy/pages/course/assessment-overview.php?title=english-placement-test If the above statuses don't fully reflect your current situation, please add additional comments below: |

<u>If you choose the 1<sup>st</sup> option, "I have NOT uploaded language certificate yet"</u>, your application will be put on hold. Remember to save the draft, so that the application is prepared for when you are ready to continue with it. The system will send you reminders to complete this task every 3 days.

If you choose the 2<sup>nd</sup> option, "I am SETU/WIT student with English as my first language. I am uploading my ID/passport/driving licence (one of them).", being a student of South East Technological University or Waterford Institute of Technology in Ireland, and English native speaker, you just need to upload a photo/scan of your ID, passport or driving licence. No need for English level proof here. This refers only to students with English as the first language. If you are a foreign student studying at SETU/WIT, you are still required to upload a certificate or take a test.

If you scroll down, below the text, on the right-hand side, you can find the window that allows you to submit the document:

| If you have been instructed to attach documents to this task you can do so below: |
|-----------------------------------------------------------------------------------|
| Click to select documents or simply drop them here                                |

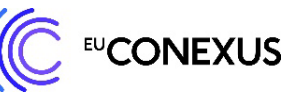

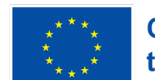

Co-funded by the European Union

<u>If you choose the 3<sup>rd</sup> option, "I am attaching my English certificate – sufficient proof of min. B2 level",</u> you should upload an official certificate that demonstrates your level of English (B2 is the minimum English level required for this programme). It can be any official certificate (IELTS, TOEFL, CEFR, Cambridge or equivalent) or exam you have taken at your university.

If you scroll down, below the text, on the right-hand side, you can find the window that allows you to submit the certificate:

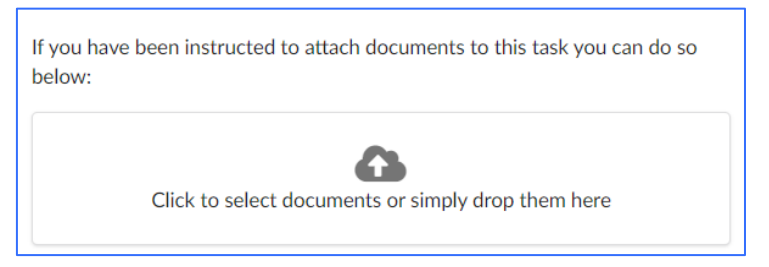

If you choose the 4<sup>th</sup> option, "I have completed online English Placement Test and I am attaching the <u>certificate</u>", you need to enter the website indicated (official website of EU Academy) and log in/register to be able to take the test:

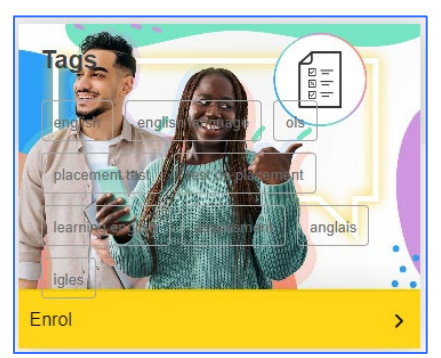

After clicking on "Enrol", you will be redirected to the starting website. Scroll down until "Attempt quiz now" yellow button and click on it:

| <ul> <li>The placement test assesses your overall language level.</li> <li>The goal of the test is to suggest OLS learning content that is right for your level.</li> <li>The test consists of 31 questions and takes between 10 - 30 minutes depending on your level.</li> <li>During the placement test, you can end the test at any time and your results will be taken into account.</li> <li>To end the test, simply click the "Finish attempt" button.</li> </ul> |
|----------------------------------------------------------------------------------------------------|
| After the assessment, you will be assigned a course based on your performance. If you reach a level of C1 or C2, OLS offers you the opportunity to review your language knowledge. Use the language community's search engine you wish to learn to access all of its content.                                                                                                    |
| Grading method: Highest grade                                                                                                    |
| Attempt quiz now                                                                                                    |

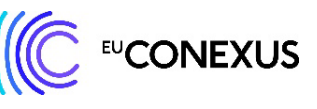

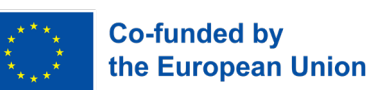

English Placement Test will start then. It should take you around 20-25 minutes to complete it. Once the test is finished, you get the results of your English level in a form of a certificate.

To download the certificate, click on the 3 dots on the right-hand side and then on the "Download" button:

| English P | lacement Test                                                                                                    |                                                                                                    |                   |     |
|-----------|----------------------------------------------------------------------------------------------------|----------------------------------------------------------------------------------------------------|-------------------|-----|
|           | Congratulations,<br>Your result:<br>Based on your result, you will be granted access to "English<br>Learning Community and Resources".<br>Go to dashboard Retake assessment | english-placement-test<br>English Placement Test<br>Certificate<br>Tip: You can find this certificate on your<br>dashboard in the section "My achievemen | Download<br>Share | * * |

#### The certificate looks like this:

| Erasmus+   European Solidarity Corps |                                     |
|--------------------------------------|-------------------------------------|
|                                      |                                     |
| Brussels                             |                                     |
| THIS IS TO CERTIFY THA               | Т                                   |
| HAS SUCCESSFULLY COMPLETED           | THE                                 |
| English Placement Te                 | est                                 |
| AND HAS BEEN RECOMMEND               | ED TO ENROL IN THE COURSE AT LEVEL: |
|                                      |                                     |
|                                      |                                     |
|                                      |                                     |
|                                      |                                     |
| EP                                   |                                     |

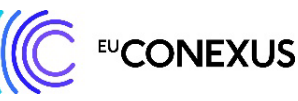

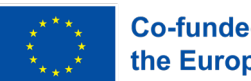

Co-funded by the European Union

Coming back to the application form for micro-credentials, where you left it: if you scroll down, below the text, on the right-hand side, you can find the window that allows you to submit the certificate:

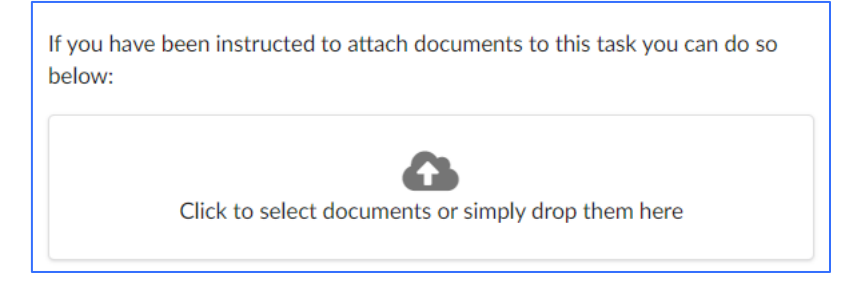

Correctly updated document should be displayed like this:

| pelow: | •                                               |      |
|--------|-------------------------------------------------|------|
|        | Click to select documents or simply drop them h | nere |
| -      | English certificate.pdf (page 1)                | Ą    |
|        | 34.7 ND                                         |      |

Correctly completed Checklist should be displayed like this:

| Profile            |                                                                                        |
|--------------------|----------------------------------------------------------------------------------------|
| Home university    | MCs Proof of English language proficiency                                              |
| Programme          | I have completed online English Placement Test test and I am attaching the certificate |
| Contacts           | IESUIYEU                                                                               |
| Education          |                                                                                        |
| School Information |                                                                                        |
| Privacy Policy     |                                                                                        |
| Documents          |                                                                                        |
| Checklist          |                                                                                        |

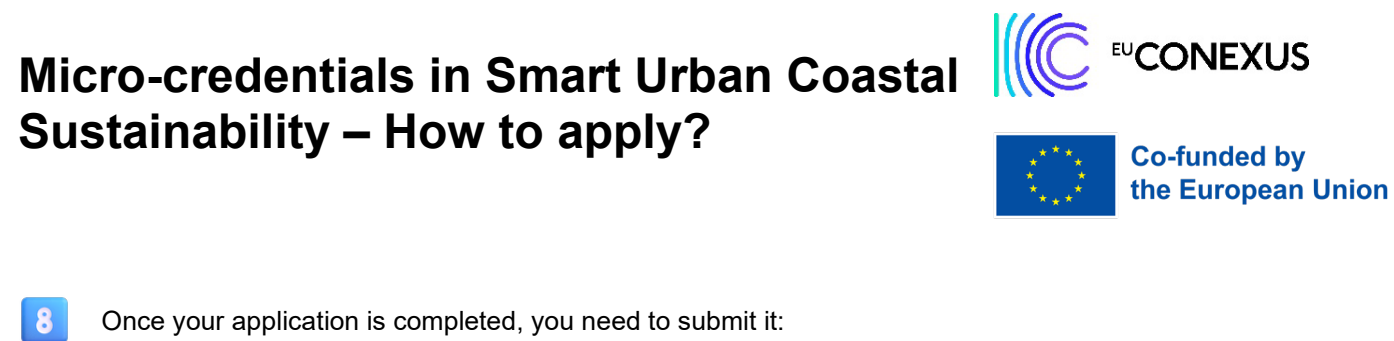

| 8 | Once your app   | lication is compl | eted, you nee |
|---|-----------------|-------------------|---------------|
| O | Save as a draft | 🖌 Submit          |               |

If there are some mistakes in the application, the platform will let you know about it:

| conexus Some                                  | e of the fields were not correctly filled                                                                                             | Co-funde<br>the Elizo                                                                                             | t by<br>prim Union |
|-----------------------------------------------|----------------------------------------------------------------------------------------------------|----------------------------------------------------------------------------------------------------|--------------------|
| <     Next page >                             |                                                                                                    | Save as a draft Subn                                                                                              | nit                |
| Profile<br>Home university<br>Programme       | Email ★<br>d.jastrzebowska@ucv.es<br>This email address has been verified<br>✓ Change my email address<br>Address<br>Street address ★ | Time until deadline:<br>in 2 weeks<br>Telephone<br>Please include the country code, e.g +372 12345678<br>Mobile * |                    |
| Contacts !<br>Education<br>School Information |                                                                                                    | Value is required and can't be empty                                                                              |                    |
| Privacy Policy<br>Documents                   | The supplied value is an empty string                                                                                                 | ii                                                                                                    |                    |
| Checklist                                     | City, province, region *                                                                                                    |                                                                                                    |                    |

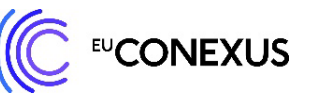

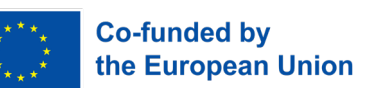

After submitting the application, you can take a look at it at the menu on the left-hand side of the platform, at "My applications":

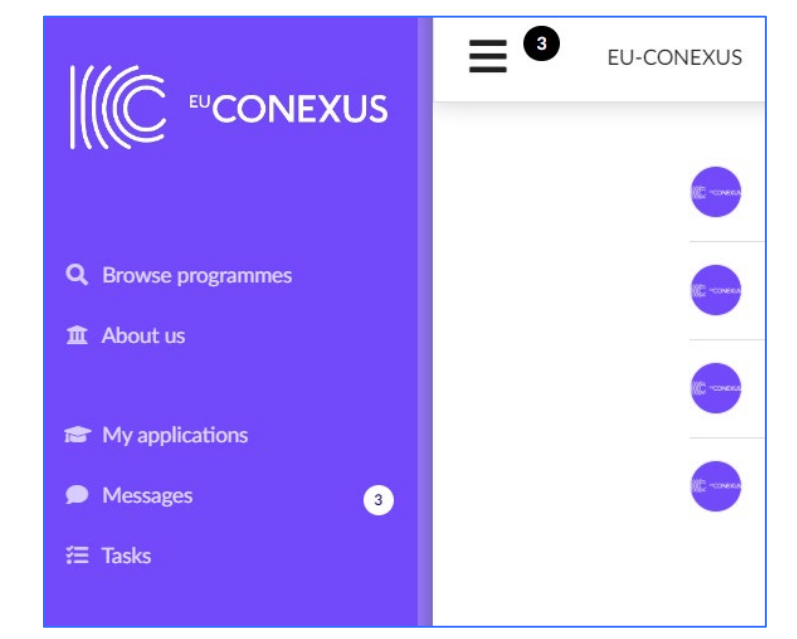

| Fall semester 2024/25                                                         |                  |  |  |  |
|-------------------------------------------------------------------------------|------------------|--|--|--|
| ✓ The application has been submitted Submitted                                | Edit application |  |  |  |
| 1 Micro-credentials in SmUCS<br>Micro-credentials, distance learning Denglish |                  |  |  |  |

And that is all 😳 If you need more specific help with your application, send an e-mail to the Micro-credentials Officer of your university. List of the Officers might be found <u>on our website</u> in "Contacts" section.

Thank you for your attention and for applying for Micro-credentials programme!

Regards,

9

**EU-CONEXUS** Team